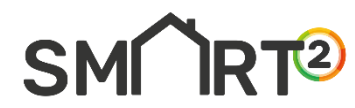

# LIFE-2021-CET

# LIFE-2021-CET-SMARTREADY

Grant agreement no.: 101077241

# **Smart Square**

# Smart Tools for Smart Buildings: Enhancing the intelligence of buildings in Europe

Start date of Project: 01/10/2022 Duration: 36 months

# **USER GUIDE**

**SMART2 BETA VERSION** 

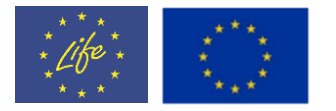

"Funded by the European Union. Views and opinions expressed are however those of the author(s) only and do not necessarily reflect those of the European Union or European Climate, Infrastructure and Environment Executive Agency (CINEA). Neither the European Union nor the granting authority can be held responsible for them"

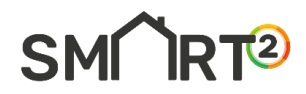

# DISCLAIMER

The information, documentation and figures available in this deliverable are written by the "Smart Tools for Smart Buildings: Enhancing the intelligence of buildings in Europe" project's consortium under EC grant agreement 101077241 and do not necessarily reflect the views of the European Commission.

The European Commission is not liable for any use that may be made of the information contained herein.

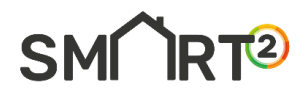

# **TABLE OF CONTENTS**

# **Contents**

| Conten | its                           | 3 |
|--------|-------------------------------|---|
| 1.     | Account Creation              | 4 |
| 1.1    | System Requirements           | 4 |
| 1.2    | Introduction to the main page | 5 |
| 2.     | Creating a New Assessment     | 6 |
| 2.1    | Procedure - Method A          | 6 |
| 2.:    | 1.1 Result – Method A         | 8 |
| 2.2    | Procedure - Method B 1        | 3 |
| 2.2    | 2.1 Result – Method B 1       | 6 |
| 3.     | Call Centre                   | 1 |
| 3.1    | Procedure 2                   | 1 |
| 3.:    | 1.1 Results 2                 | 3 |

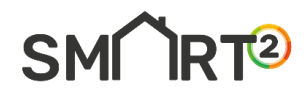

# **1. Account Creation**

#### **1.1 System Requirements**

To use the Smart<sup>2</sup> platform, creating an account is mandatory. You must have a valid email address to proceed.

- [1] Click the "Create an account" button to begin the creation process.
- [2] The subsequent steps are illustrated in Figures 1-2, guiding you through account setup.

|                                                                                                    | <b>SMORT</b><br>Welcome to Smart <sup>2</sup> platform!      | No. 10 Marco 10 Marco |
|----------------------------------------------------------------------------------------------------|--------------------------------------------------------------|----------------------------------------------------------------------------------------------------|
| SRI 75%                                                                                                    | EMAIL<br>afxentiounikolas@gmail.com<br>PASSWORD Forgot Passw | word?                                                                                                    |
|                                                                                                    | Remember me? Sign in                                         | 82                                                                                                    |
| How smart ready is your building? 5                                                                                                    | New on our platform? Create an account                       |                                                                                                    |
| The Smart readiness indicator (SRI) is a common EU scheme for rating the smart readiness of buildings.<br>The smart readiness indicator rating depends on a building's capacity to accommodate smart-ready services. |                                                              |                                                                                                    |

Figure 1: Create an account

| Welcome aboard! 🚀                   |                |
|-------------------------------------|----------------|
| Please fill out the form below to g | et started     |
| EMAIL                               |                |
| Enter your email                    |                |
| PASSWORD                            |                |
| Enter your password                 | Ø              |
| CONFIRM PASSWORD                    |                |
| re-enter your password              | Ø              |
| Sign up                             |                |
| Already have an account? S          | ign in instead |

Figure 2: Register page

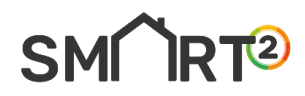

#### 1.2 Introduction to the main page

Figure 3 displays the main page, which is organised into three primary tabs:

- [1] Home: Serves as the landing page for users.
- [2] **Assessment**: Contains two sub-tabs; the first allows users to create a new assessment, and the second, "Project Database," stores project information.
- [3] **Call Centre:** Features a simplified questionnaire method that enables users to complete a selfassessment in less than 10 minutes. The first sub-tab allows for creating a new project, and the second sub-tab serves as a repository for project information.

| SM IRT <sup>2</sup>                                                                                                    |                                                                                                    |                                                            | <u>य छ</u><br>राष्ट्र                                                                                                    | Q . |
|----------------------------------------------------------------------------------------------------|----------------------------------------------------------------------------------------------------|------------------------------------------------------------|----------------------------------------------------------------------------------------------------|-----|
| 🙆 Home 🔲 Assessment                                                                                                    | ✓ I Call Centre ✓                                                                                                    |                                                            |                                                                                                    |     |
| Welcome to Smart2 platform                                                                                                    |                                                                                                    | Getting start<br>Click the button I<br>Last updated 3 mind | ed!<br>below for video tutorials.<br>s ago<br>History of the SRI                                                                       | L   |
| Advantages<br>The 'smartness' of a building re<br>an efficient manner to changing<br>• The operation of technical<br>• The external environment i<br>• Demands from building occ | efers to its ability to sense, interpret, communicate and actively<br>conditions in relation to:<br>building systems<br>including energy grids),<br>cupants.              | v respond in                                               | First SRI technical study for the EC: 2017,2018<br>Definition of the SRI and draft methodology. Intensive<br>stakeholder consultation. |     |
| The SRI rates the smart readi<br>functionalities:<br>• Optimise energy efficiency<br>• Adapt their operation to th<br>• Adapt to signals from the g                              | ness of buildings (or building units) in their capability to per<br>and overall in-use performance,<br>e needs of the occupant,<br>rid (for example, energy flexibility). | form 3 key                                                 | Introduction 2018<br>Introduction of the SRI in the 2018 revision of the EPBD as<br>an optional scheme.                                |     |

Figure 3: Home page

1. Click the button "Tutorials" to see an example first. (Figure 3-4)

Video Tutorials

| anthermony a dama to a +                                                                                                    | v - 0 X                                                                                                    |                                                                                                    |
|----------------------------------------------------------------------------------------------------|----------------------------------------------------------------------------------------------------|----------------------------------------------------------------------------------------------------|
| A DOWNORCH INCOMENTATION OF THE APPROXIMATION OF THE APPROXIMATION       | 2 8 0 8 1                                                                                                    |                                                                                                    |
|                                                                                                    |                                                                                                    | How to create a new user                                                                                                    |
|                                                                                                    | SMĤRT®                                                                                                    | 1. To use the Smart^2 platform, creating an account is mandatory!                                                                                                    |
| <b>— 3 —</b>                                                                                                    | Welcome to Smart*2 platformi .4<br>Processprint processori and statilizations                                                                                                    | 2. You must have a valid <b>email address</b> to proceed.                                                                                                    |
| SRI 75%                                                                                                    | Linie yne wrait<br>Honstein Propi Sanaet                                                                                                    | 3. Click the "Create an account" button to begin the creation process.                                                                                                    |
| 7 🤐 🏦                                                                                                    | Terenser prevents & B                                                                                                    | 4. Follow the steps to "validate" your account.                                                                                                    |
| How smart ready is your building? 😻                                                                                                    | Spin n<br>have an our phillion Common water.ed                                                                                                    | Last updated 2 days ago                                                                                                    |
|                                                                                                    |                                                                                                    |                                                                                                    |
| The one treatmost relation solicitation is a solid global specify the over multice in solit entry                                                                                                    | e sorbiox                                                                                                    |                                                                                                    |
| The sear medicine information of galaxies and children and the search of the search of | vrito<br>× = 9 ×<br>+ 2 € 2 € 1                                                                                                    |                                                                                                    |
| The section field of a section of a section of a section of the section of the se | κατάν<br>Η μ. μ. μ. μ. μ. μ. μ. μ. μ. μ. μ. μ. μ.                                                                                                    | How to create a new Assessment                                                                                                    |
| The second second second of a global second second se                                                                                                    | - < + 2 A<br>+ 2 € 3 € 1                                                                                                    | How to create a new Assessment<br>1. From the home page, proceed to the "Assessment" and click on "Create new project"                                                                                                    |
|                                                                                                    |                                                                                                    | How to create a new Assessment<br>1. From the home page, proceed to the "Assessment" and click on "Create new project"<br>2. Begin by entering the required information, then click "Save" to proceed.                                                                                                    |
| transmission white of globoxies shifty, satisfy and the sector sector<br>stransmission of globoxies shifty and the sector sector<br>& sector sector sector sector sector sector sector sector                                                                                                    | Notice 2 → 2 → 2 → 2 → 2 → 2 → 2 → 2 → 2 → 2                                                                                                    | How to create a new Assessment<br>1. From the home page, proceed to the "Assessment" and click on "Create new project"<br>2. Begin by entering the required information, then click "Save" to proceed.<br>3. Next, click the "Edit" button and choose the prefered "Method".                                                                                                    |
| SRI 75%                                                                                                    | Norman Contraction Contraction | How to create a new Assessment 1. From the home page, proceed to the "Assessment" and click on "Create new project" 2. Begin by entering the required information, then click "Save" to proceed. 3. Next, click the "Edit" button and choose the prefered "Method". 4. In the wizard form, choose the "functionality level" of the available smart services for domain you have selected, then click "Save".                                                                                     |
| tereneral de la defense de la defense de la  | Normality and the second second secon | How to create a new Assessment 1. From the home page, proceed to the "Assessment" and click on "Create new project" 2. Begin by entering the required information, then click "Save" to proceed. 3. Next, click the "Edit" button and choose the prefered "Method". 4. In the wizard form, choose the "functionality level" of the available smart services for domain you have selected, then click "Save". 5. Finally, the analytical results, including the "certificate", will be displayed. |

Figure 4: Video tutorials

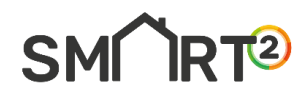

# 2. Creating a New Assessment

The simplified Method A was foreseen to be mainly oriented towards small buildings with low complexity (single-family homes, small multi-family homes, small non-residential buildings, etc.). Method A uses a reduced set of services, thus requiring less effort and expertise to conduct the assessment.

In contrast, the more detailed Method B is mainly oriented towards buildings with a higher complexity (typically large non-residential buildings, potentially large multi-family homes). Both methods have a similar structure.

#### 2.1 Procedure - Method A

- [1] From the home page, proceed to the **"Assessment"** tab and click on the first sub-tab labelled **"Create new project"** (See Figure 5).
- [2] Begin by entering the required information about the assessor, the building's general information, and the present domains, then click 'Save' to proceed. (See Figure 6).
- [3] Next, click the "Edit" button and choose "Method A". (See Figure 7 and Figure 8).
- [4] In the wizard form, choose the functionality level of the available smart services for each domain you have selected, then click **"Save"**. (See Figure 9 and Figure 10).
- [5] Finally, the analytical results, including the certificate, will be displayed (See Figure 11 Figure 17).

Note: To revisit the results any time, click "Project Database" under the "Assessment" tab, then select "Method A" from the "Results" section.

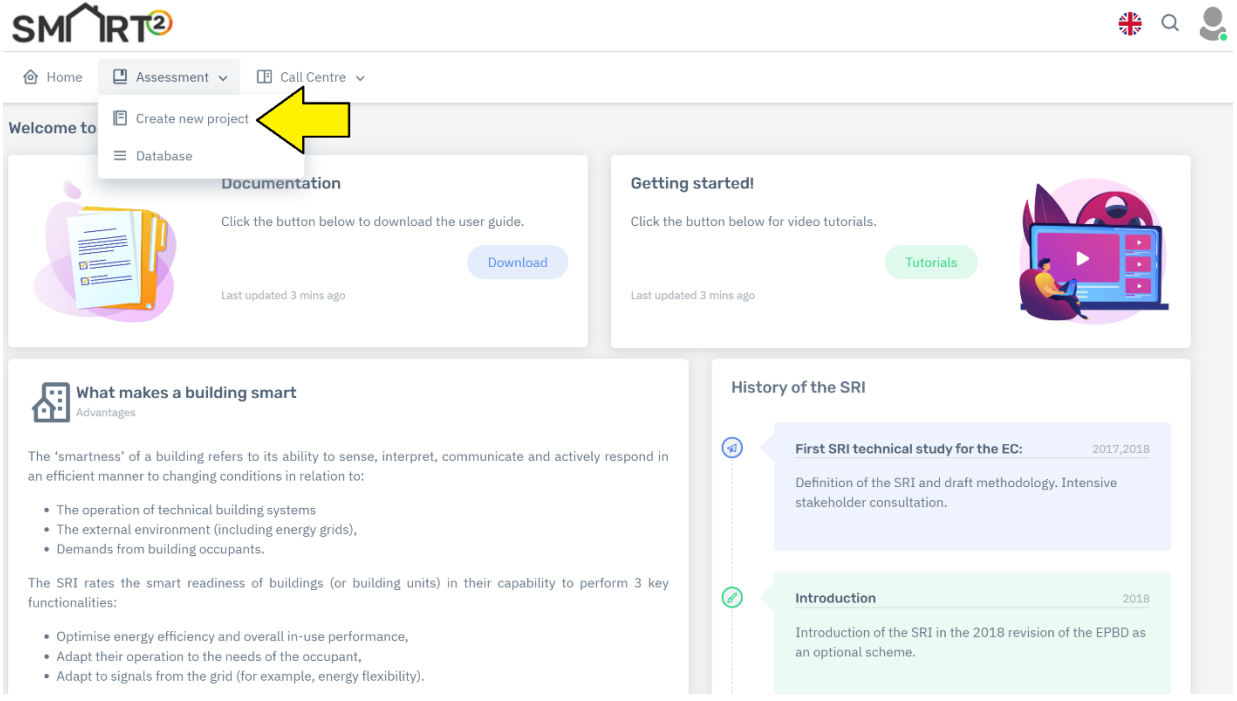

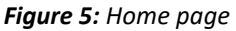

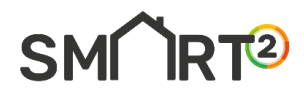

| BUILDING'S NAME            | <b>A</b>     |    | ASSESOR NAME                   | ۸                                 |   |
|----------------------------|--------------|----|--------------------------------|-----------------------------------|---|
| ORGANISATION               | a            |    | DATE                           | dd/mm/yyyy                        |   |
| EMAIL                      |              |    | TELEPHONE NUMBER               | ©.                                |   |
| GENERAL BUILDING INFORMATI | ON           |    |                                |                                   |   |
| BUILDING TYPE              | Residential  | ~  | BUILDING USAGE                 | residential - single-family house | ~ |
| LOCATION                   | Cyprus       | ~  | NET FLOOR AREA OF THE BUILDING | <200 m2                           | ~ |
| YEAR OF CONSTRUCTION       | <1960        | ~  | BUILDING STATE                 | Original                          | ~ |
| BRIEF DESCRIPTION          |              | i. | ADDRESS                        | B                                 |   |
| PREFERRED WEIGHTINGS       | User defined | ~  | USER                           | afxentiounikolas@gmail.com        |   |
| DOMAINS PRESENT            |              |    |                                |                                   |   |
| Heating                    |              |    | Domestic hot water             |                                   |   |
| Cooling                    |              |    | Ventilation                    |                                   |   |
| Lighting                   |              |    | Dynamic building envelope      |                                   |   |
| Electricity                |              |    | Electric vehicle charging      |                                   |   |
| Monitoring and control     |              |    |                                |                                   |   |
|                            |              |    |                                |                                   |   |

Figure 6: Input data

🙆 Home 🔲 Assessment 🗸 📑 Call Centre 🗸

| O Create new project        |              |                            |             |                |      |
|-----------------------------|--------------|----------------------------|-------------|----------------|------|
| Database                    |              |                            |             |                |      |
| Show 10 entries             |              |                            |             | Search:        |      |
| Building's Name 💧           | Assesor Name | User                       | Actions     | ♦ Results      |      |
| example-01_Method_A         | Nikolas      | afxentiounikolas@gmail.com | Edit Delete | MethodA Method | IB   |
| Building's Name             | Assesor Name | User                       | Acti        | Results        |      |
| Showing 1 to 1 of 1 entries |              |                            |             | Previous       | Next |

#### Figure 7: Edit button

| ASSESSOR INFORMATION    |                           |                         |                            |
|-------------------------|---------------------------|-------------------------|----------------------------|
| BUILDINGID              | a example-01_validation   | ASSESOR NAME            | A Nikolas                  |
| ORGANISATION            | FU                        | DATE                    | iii 06/02/2024 □           |
| E-MAIL ADDRESS          | D nikolas.654@hotmail.com | TELEPHONE NUMBER        | S 97737777                 |
| GENERAL BUILDING INFORM | IATION                    |                         |                            |
| BUILDING TYPE           | non-residential ~         | BUILDING USAGE          | other 🗸                    |
| LOCATION                | Cyprus 🗸                  | NET FLOOR AREA          | 1.000-10.000 m2 V          |
| YEAR OF CONSRUCTION     | <1960 ~                   | BUILDING STATE          | Original V                 |
| BRIEF DESCRIPTION       | p example                 | ADDRESS                 | Nikou Xilouri              |
| PREFERRED WEIGHTINGS    | Default ~                 | USER                    | afxentiounikolas@gmail.com |
| DOMAINS PRESENT         |                           |                         |                            |
| 🗹 Heating               |                           | Domestic Hot Water      |                            |
| 🗹 Cooling               |                           | Ventilation             |                            |
| 🗹 Lighting              |                           | Dynamic Envelope        |                            |
| Electricity             |                           | Electric Vehicle Chargi | ing                        |

Figure 8: Edit view - Method A

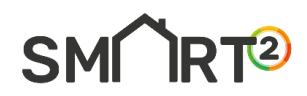

| Method     | Α                                                       |                                                            |                                                                                                    |
|------------|---------------------------------------------------------|------------------------------------------------------------|----------------------------------------------------------------------------------------------------|
| 01         | Heating System<br>Functionality level                   | BUILDING ID:                                               | example-01_validation                                                                                              |
|            | Domestic Hot Water<br>Functionality level               | Heating System                                             |                                                                                                    |
| *          | Cooling System<br>Functionality level                   | Functionality level details                                |                                                                                                    |
|            |                                                         | HEATING EMISSION CONTROL                                   | Individual room control (e.g thermostatic valves,electric controller) $\sim$                                       |
| 4          | Ventilation<br>Functionality level                      | STORAGE AND SHIFTING OF THERMAL ENERGY                     | None                                                                                                    |
|            |                                                         | HEAT GENERATOR CONTROL (ALL EXCEPT HEAT PUMPS)             | Constant temperature control                                                                                       |
| Q          | Lighting<br>Functionality level                         | HEAT GENERATOR CONTROL (FOR HEAT PUMPS)                    | Multi-stage control of heat generator capacity depending on the load or demand (e.g. on/off of several comp $\sim$ |
|            | <b>Dynamic Building Envelope</b><br>Functionality level | REPORT INFORMATION REGARDING HEATING SYSTEM<br>PERFORMANCE | None   Next >                                                                                                    |
| 4          | Electricity<br>Functionality level                      |                                                            |                                                                                                    |
| <b>2</b> 3 | Electric Vehicle Charging<br>Functionality level        |                                                            |                                                                                                    |
|            | Monitoring and Control<br>Functionality level           |                                                            |                                                                                                    |

Figure 9: Form wizard – input data

| .nou /   | <b>~</b>                                         |                                                                                  |                                  |                                                              |
|----------|--------------------------------------------------|----------------------------------------------------------------------------------|----------------------------------|--------------------------------------------------------------|
| Q†       | Heating System<br>Functionality level            | BUILDING ID:                                                                     | example-01 validation            |                                                              |
|          | Domestic Hot Water<br>Functionality level        | Monitoring and Co                                                                |                                  |                                                              |
| *        | Cooling System<br>Functionality level            | Functionality level det                                                          |                                  |                                                              |
|          |                                                  | CENTRAL REPORTING C                                                              |                                  | ~                                                            |
| 4        | Ventilation<br>Functionality level               | SMART GRID INTEGRAT                                                              | Are you sure?                    | building is operated independently from the grid load $\sim$ |
| <b>Ç</b> | <b>Lighting</b><br>Functionality level           | SINGLE PLATFORM THA<br>& COORDINATION BET<br>ENERGY FLOW BASED C<br>GRID SIGNALS | Do you want to save the changes? | · · · · · · · · · · · · · · · · · · ·                        |
|          | Dynamic Building Envelope<br>Functionality level | < Previous                                                                       | Yes, save it! Cancel             | Sav                                                          |
| 4        | Electricity<br>Functionality level               |                                                                                  |                                  |                                                              |
| 23       | Electric Vehicle Charging<br>Functionality level |                                                                                  |                                  |                                                              |
|          | Monitoring and Control<br>Functionality level    |                                                                                  |                                  |                                                              |

Figure 10: Save changes

#### 2.1.1 Result – Method A

After clicking **"Save"**, you will be redirected to the results page. There are two options for exporting the certificate: the **"Print"** button and the **"Send to Email"** button\*. To revisit the results at any time, click **"Project Database"** under the **"Assessment"** tab, then select **"Method A"** from the **"Results"** section. A variety of result types are displayed:

- [1] Certificate: the total SRI score and class.
- [2] Impact scores: are the impact scores for each criterion, considering domain weightings.
- [3] Domain scores: are the domain scores for each domain, considering impact weightings.
- [4] **Detailed scores:** are the detailed scores for each domain and each impact criterion, which results in a matrix for nine domains and seven criteria.
- [5] Aggregated scores: are the aggregated scores for three key functionalities.

\*Note: Allow pop-up windows to export Certificate, click again if needed. (Figure 16 and Figure 17)

| sessment Report                                                 | Impact Scores                                   | Domain Scores                                  | Detailed Score                                 | es Aggregated S                                 | cores                                        |                                                |                                    |              |
|-----------------------------------------------------------------|-------------------------------------------------|------------------------------------------------|------------------------------------------------|-------------------------------------------------|----------------------------------------------|------------------------------------------------|------------------------------------|--------------|
|                                                                 |                                                 | SMAR                                           | T READINES                                     | SS INDICATO                                     | R – CERTIF                                   | ICATE                                          |                                    |              |
| BUILDING'S INFORM                                               | ATION                                           |                                                |                                                |                                                 |                                              |                                                | 🖨 Print 🛛 🖸 S                      | end to Email |
| BUILDING ID                                                     |                                                 | ASSESOR NAME                                   |                                                | DATE OF A                                       | SSESSMENT                                    | BU                                             | ILDING TYPE                        |              |
| example-01_Meth                                                 | od_A                                            | Nikolas                                        |                                                | 22-02                                           | -2024                                        | r                                              | non-residential                    |              |
|                                                                 |                                                 | LOCATION                                       |                                                | NET EL OO                                       | ADEA                                         | VE                                             |                                    |              |
| non-residential - o                                             | ther                                            | Cyprus                                         | CVDrus                                         |                                                 | 10.000 m2                                    |                                                | (1960                              |              |
| regated scores                                                  | 6                                               |                                                |                                                | SRI Sco                                         | re                                           |                                                |                                    |              |
| Optimise energ<br>in-use perform<br>Adapt its opera<br>occupant | y efficiency and o<br>ance<br>tion to the needs | overall<br>s of the                            | 12 %                                           |                                                 |                                              | G                                              |                                    |              |
| Adapt to signal<br>flexibility)                                 | s from the grid (e                              | energy                                         | 16 %                                           |                                                 | ~                                            | 18 %<br>☆☆☆☆☆<br><sup>G</sup> F E D            |                                    |              |
|                                                                 | 4                                               | ×                                              | 0°                                             |                                                 | ~                                            |                                                | Ψo                                 | <b>*</b>     |
|                                                                 | Energy<br>efficiency                            | Maintenance<br>& fault<br>prediction           | Comfort                                        | Convenience                                     | Health<br>&<br>well-being                    | Information to occupants                       | Energy<br>flexibility &<br>storage | SRI          |
| Total                                                           | 24 %                                            | 0 %                                            | 38 %                                           | 18 %                                            | 80 %                                         | 4 %                                            | 16 %                               | 18 %         |
| <b>1</b> Heating                                                | 30 %                                            | 33 %                                           | 43 %                                           | 40 %                                            | 100 %                                        | 0 %                                            | 0 %                                |              |
| DHW                                                             | 20 %                                            | 25 %                                           | 0 %                                            | 20 %                                            | 0 %                                          | 0 %                                            | 0 %                                |              |
| 🔆 Cooling                                                       | 12 %                                            | 0 %                                            | 14%                                            | 29 %                                            | 67 %                                         | 0 %                                            | 0 %                                |              |
| Ventilation                                                     | 0 %                                             | 0 %                                            | 0 %                                            | 0 %                                             | 0 %                                          | 0 %                                            | 0 %                                |              |
| Lighting                                                        | 67 %                                            | 0 %                                            | 100 %                                          | 100 %                                           | 0 %                                          | 0 %                                            | 0 %                                |              |
| DE DE                                                           | 0 %                                             | 0 %                                            | 0 %                                            | 0 %                                             | 0 %                                          | 0 %                                            | 0 %                                |              |
| Electricity                                                     | 0 %                                             | 0 %                                            | 0 %                                            | 0 %                                             | 0 %                                          | 0 %                                            | 11 %                               |              |
| EV EV                                                           | 0 %                                             | 0 %                                            | 0 %                                            | 0 %                                             | 0 %                                          | 0 %                                            | 0 %                                |              |
| M&C                                                             | 0 %                                             | 0 %                                            | 0 %                                            | 0 %                                             | 0 %                                          | 0 %                                            | 0 %                                |              |
|                                                                 | Funded by the ©E author(s) only and             | uropean Union, under<br>do not necessarily ref | the Grant Agreement<br>lect those of the Europ | t Nº 101077241. Views<br>bean Union or Europear | and opinions expres<br>Climate, Infrastructu | sed are however those<br>re and Environment Ex | e of the recutive                  |              |

SMM RT2

#### Figure 11: Certificate

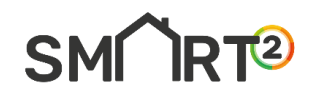

| Assessment Report        | Impact Scores        | Domain Scores                      | Detailed Score | s Aggregated      | Scores                                           |                                      |                     |               |   |  |
|--------------------------|----------------------|------------------------------------|----------------|-------------------|--------------------------------------------------|--------------------------------------|---------------------|---------------|---|--|
| Copy Excel Prin          | nt                   |                                    |                |                   |                                                  |                                      |                     |               |   |  |
| IMPACT SCORES            |                      |                                    |                |                   |                                                  |                                      |                     |               |   |  |
| Energy efficiency        |                      |                                    |                |                   |                                                  |                                      |                     | 24            | % |  |
| Energy flexibility and s | torage               |                                    |                |                   |                                                  |                                      |                     | 16            | % |  |
| Comfort                  |                      |                                    |                |                   |                                                  |                                      |                     | 38            | % |  |
| Convenience              |                      |                                    |                |                   |                                                  |                                      |                     | 18            | % |  |
| Health, well-being and   | accessibility        |                                    |                |                   |                                                  |                                      |                     | 80            | % |  |
| Maintenance and fault    | prediction           |                                    |                |                   |                                                  |                                      |                     | 0             | % |  |
| Information to occupa    | nts                  |                                    |                |                   |                                                  |                                      |                     | 4             | % |  |
|                          | Energy<br>efficiency | Energy<br>flexibility &<br>storage | Comfort        | Convenience       | Health, well<br>-being &<br>accessibility<br>80% | Maintenance<br>& fault<br>prediction | Informa<br>to occup | tion<br>pants |   |  |
|                          |                      |                                    |                |                   |                                                  |                                      |                     |               |   |  |
|                          |                      |                                    | 38%            |                   |                                                  |                                      |                     |               |   |  |
|                          | 24%                  | 16%                                |                | 18%               |                                                  |                                      |                     |               |   |  |
|                          |                      | 1078                               |                |                   |                                                  | 0%                                   | 4%                  |               |   |  |
|                          |                      |                                    | Im             | pact Scores       |                                                  |                                      |                     |               |   |  |
|                          |                      |                                    | Figure         | <b>12:</b> Impact | Scores                                           |                                      |                     |               |   |  |
| ssessment Report         | Impact Scores        | Domain Scores                      | Detailed Sco   | ores Aggrega      | ted Scores                                       |                                      |                     |               |   |  |
| opy Excel Print          |                      |                                    |                |                   |                                                  |                                      |                     |               |   |  |
| DMAIN SCORES             | -                    |                                    |                |                   |                                                  |                                      |                     |               |   |  |
| eating                   |                      |                                    |                |                   |                                                  |                                      | 3                   | 1             | % |  |

| Domestic Hot Water        |         |     |         |             |          |    |             |    | 16 | % |
|---------------------------|---------|-----|---------|-------------|----------|----|-------------|----|----|---|
| Cooling                   |         |     |         |             |          |    |             |    | 11 | % |
| Ventilation               |         |     |         |             |          |    |             |    | 0  | % |
| Lighting                  |         |     |         |             |          |    |             |    | 83 | % |
| Dynamic Envelope          |         |     |         |             |          |    |             |    | 0  | % |
| Electricity               |         |     |         |             |          |    |             |    | 1  | % |
| Electric Vehicle Charging |         |     |         |             |          |    |             |    | 0  | % |
| Monitoring & Control      |         |     |         |             |          |    |             |    | 0  | % |
|                           | Heating | DHW | Cooling | Ventilation | Lighting | DE | Electricity | EV | =  |   |

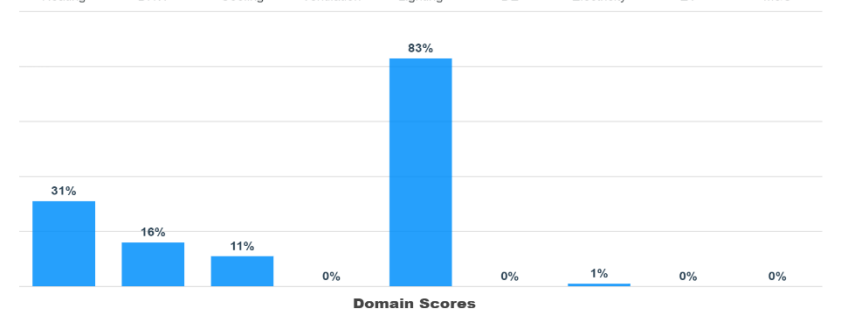

Figure 13: Domain scores

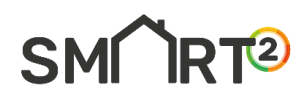

Assessment Report

Impact Scores

Domain Scores Detailed Scores Aggregated Scores

| Copy Excel Print   |                      |                                    |         |             |                           |                             |                                      |
|--------------------|----------------------|------------------------------------|---------|-------------|---------------------------|-----------------------------|--------------------------------------|
| DOMAINS            | ENERGY<br>EFFICIENCY | ENERGY<br>FLEXIBILITY &<br>STORAGE | COMFORT | CONVENIENCE | HEALTH<br>&<br>WELL-BEING | INFORMATION<br>TO OCCUPANTS | MAINTENANCE<br>& FAULT<br>PREDICTION |
| <b>O</b> Heating   | 30 %                 | 33 %                               | 43 %    | 40 %        | 100 %                     | 0 %                         | 0 %                                  |
| DHW                | 20 %                 | 25 %                               | 0 %     | 20 %        | 0 %                       | 0 %                         | 0 %                                  |
| 🏶 Cooling          | 12 %                 | 0 %                                | 14 %    | 29 %        | 67 %                      | 0 %                         | 0 %                                  |
| Ventilation        | 0 %                  | 0 %                                | 0 %     | 0 %         | 0 %                       | 0 %                         | 0 %                                  |
| <b>Q</b> Lighting  | 67 %                 | 0 %                                | 100 %   | 100 %       | 0 %                       | 0 %                         | 0 %                                  |
| 🔊 Dynamic Envelope | 0 %                  | 0 %                                | 0 %     | 0 %         | 0 %                       | 0 %                         | 0 %                                  |
| Electricity        | 0 %                  | 0 %                                | 0 %     | 0 %         | 0 %                       | 0 %                         | 11 %                                 |
| J EV               | 0 %                  | 0 %                                | 0 %     | 0 %         | 0 %                       | 0 %                         | 0 %                                  |
| M&C                | 0 %                  | 0 %                                | 0 %     | 0 %         | 0 %                       | 0 %                         | 0 %                                  |

#### Figure 14: Detailed scores

Assessment Report Impact Scores Domain Scores

Detailed Scores Aggregated Scores

| Copy Excel Print          |                   |              |                |               |               |               |
|---------------------------|-------------------|--------------|----------------|---------------|---------------|---------------|
|                           | KEY FUNCTIONALITY | 1 - BUILDING | KEY FUNCTIONAL | .ITY 2 - USER | KEY FUNCTIONA | .ITY 3 - GRID |
| Aggregated scores - main  | 12                | %            | 35             | %             | 16            | %             |
| Heating                   | 15                | %            | 46             | %             | 33            | %             |
| Domestic Hot Water        | 10                | %            | 10             | %             | 25            | %             |
| Cooling                   | 6                 | %            | 28             | %             | 0             | %             |
| Controlled ventilation    | 0                 | %            | 0              | %             | 0             | %             |
| Lighting                  | 67                | %            | 100            | %             | 0             | %             |
| Dynamic Envelope          | 0                 | %            | 0              | %             | 0             | %             |
| Electricity               | 0                 | %            | 6              | %             | 0             | %             |
| Electric Vehicle Charging | 0                 | %            | 0              | %             | 0             | %             |
| Monitoring & Control      | 0                 | %            | 0              | %             | 0             | %             |

Figure 15: Aggregated scores

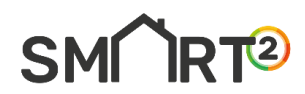

|                                              | SMART READINESS INDICATOR                                      | - CERTIFICATE        |          |
|----------------------------------------------|----------------------------------------------------------------|----------------------|----------|
| Save As                                      |                                                                |                      | ×        |
| $\leftarrow \rightarrow \checkmark \uparrow$ | ⊥ > Downloads >                                                | ✓ ♂ Search Downloads | Q        |
| Organise - New fol                           | der                                                            | ≣ •                  | 0        |
| A Home                                       | Name                                                           | Date modified        |          |
| K Gallery                                    | Today     SMART2_User_Guide                                    | 22/2/2024 10:28 π.μ. |          |
| 🔙 Desktop 🛛 🖈                                | <ul> <li>Earlier this week</li> <li>certificate (9)</li> </ul> | 20/2/2024 2:39 µ.µ.  |          |
| 🛓 Downloads 🖈                                | certificate (8)                                                | 20/2/2024 2:34 μ.μ.  |          |
| 🔄 Documents 🖈                                | certificate (7)                                                | 20/2/2024 2:33 µ.µ.  |          |
| 🔀 Pictures 🛛 🖈                               | 🚖 certificate (6)                                              | 20/2/2024 2:33 µ.µ.  |          |
| 🚱 Music 🛛 🖈                                  | 🛃 certificate (5)                                              | 20/2/2024 2:25 µ.µ.  |          |
| 🛂 Videos 🛛 🖈                                 | A contificato (A)                                              | 20/2/2024 2:21       |          |
| File name: cer<br>Save as type: Ado          | tificate (10)<br>be Acrobat Document                           |                      | <u> </u> |
|                                              |                                                                |                      |          |

*Figure 16: Export to pdf - pop-up window* 

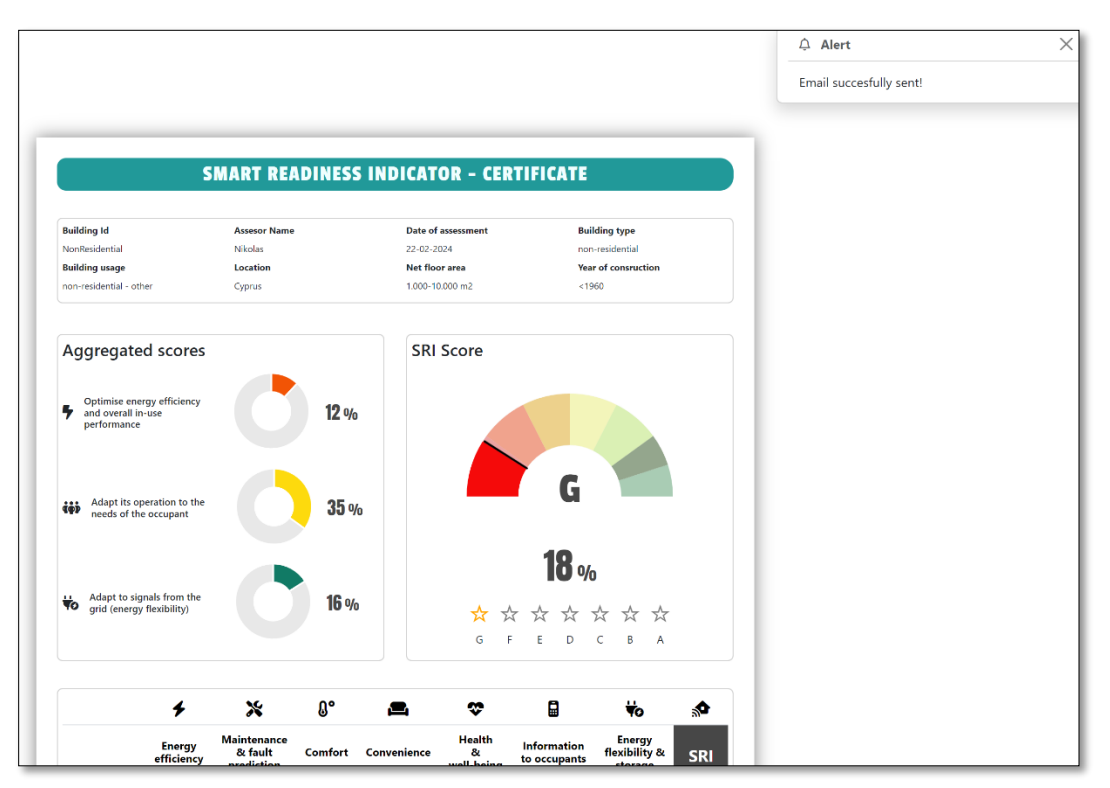

Figure 17: Send to email – pop-up window

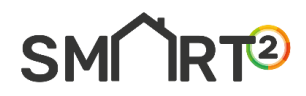

#### 2.2 Procedure - Method B

- [1] From the home page, proceed to the **"Assessment"** tab and click on the first sub-tab labelled **"Create new project"** (See Figure 18).
- [2] Begin by entering the required information about the assessor, the building's general information, and the present domains, then click **"Save"** to proceed. (See Figure 19).
- [3] Next, click the "Edit" button and choose "Method B". (See Figure 20 and Figure 21).
- [4] In the wizard form, choose the functionality level of the available smart services for each domain you have selected, then click **"Save"**. (See Figure 22 and Figure 23).
- [5] Finally, the analytical results including the certificate, will be displayed (See Figure 24 Figure 30).

Note: To revisit the results any time, click "Project Database" under the "Assessment" tab, then select "Method B" from the "Results" section.

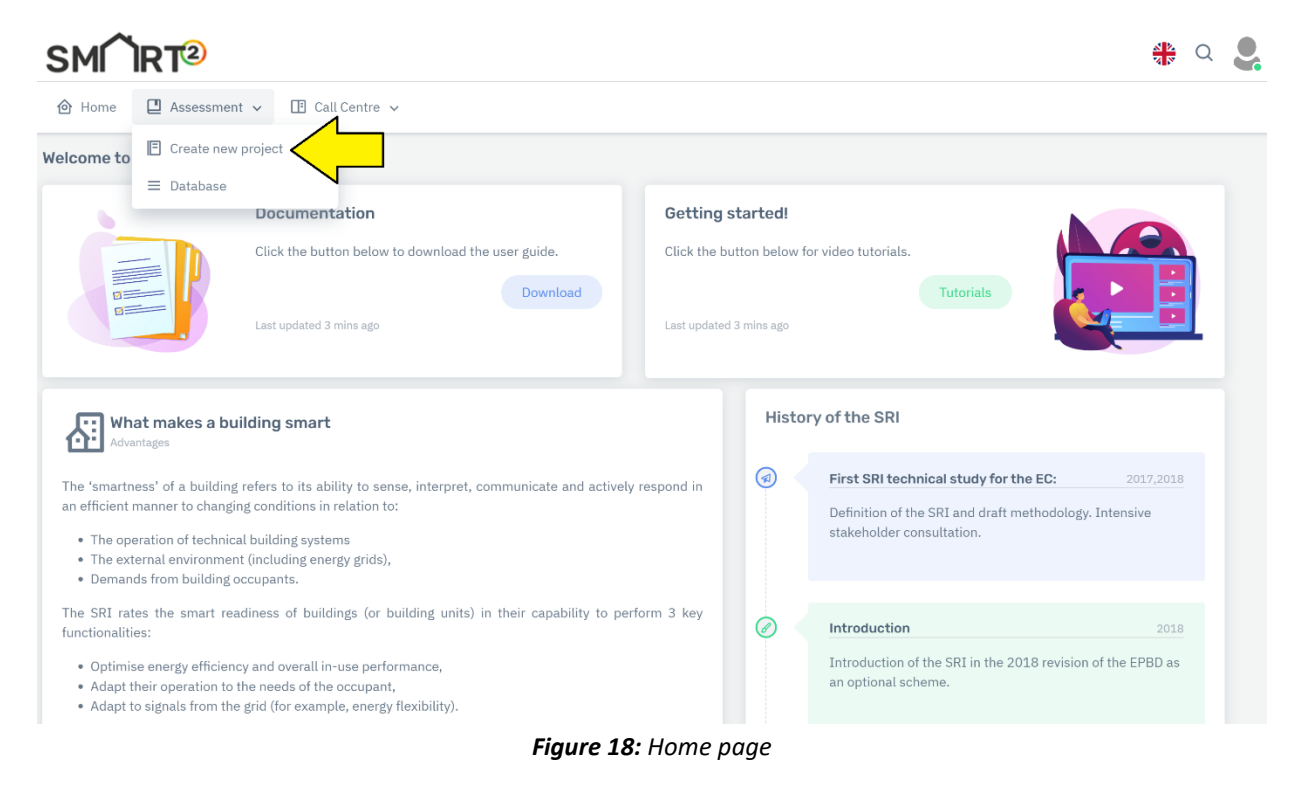

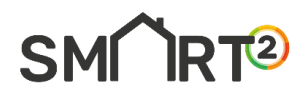

|                         |              |       | ASSESOR NAME                   | o                                     |  |
|-------------------------|--------------|-------|--------------------------------|---------------------------------------|--|
| BOILDING S NAME         | <u>گا</u>    |       | ASSESOR MAINE                  | Ă                                     |  |
| ORGANISATION            | 8            |       | DATE                           | 🖬 dd/mm/yyyy                          |  |
| EMAIL                   |              |       | TELEPHONE NUMBER               | G                                     |  |
| GENERAL BUILDING INFORM | ATION        |       |                                |                                       |  |
| BUILDING TYPE           | Residential  | ~     | BUILDING USAGE                 | residential - single-family house 🗸 🗸 |  |
| LOCATION                | Cyprus       | ~     | NET FLOOR AREA OF THE BUILDING | <200 m2 V                             |  |
| YEAR OF CONSTRUCTION    | <1960        | ~     | BUILDING STATE                 | Original ~                            |  |
| BRIEF DESCRIPTION       | P            | li li | ADDRESS                        | B                                     |  |
| PREFERRED WEIGHTINGS    | User defined | ~     | USER                           | afxentiounikolas@gmail.com            |  |
| DOMAINS PRESENT         |              |       |                                |                                       |  |
| Heating                 |              |       | Domestic hot water             |                                       |  |
| Cooling                 |              |       | Ventilation                    |                                       |  |
| Lighting                |              |       | Dynamic building envelope      |                                       |  |
| Electricity             |              |       | Electric vehicle charging      |                                       |  |
| Monitoring and control  |              |       |                                |                                       |  |
|                         |              |       |                                |                                       |  |
|                         | Save         | Back  |                                |                                       |  |

Figure 19: Input data

🙆 Home 🛛 🖳 Assessment 🗸 📑 Call Centre 🗸

| Create new project          |              |                            |             |                 |      |
|-----------------------------|--------------|----------------------------|-------------|-----------------|------|
| Database                    |              |                            |             |                 |      |
| Show 10 entries             |              |                            |             | Search:         |      |
| Building's Name             | Assesor Name | User                       | Actions     | Results         |      |
| example-01_Method_A         | Nikolas      | afxentiounikolas@gmail.com | Edit Delete | MethodA MethodB | )    |
| Building's Name             | Assesor Name | User                       | Act         | Results         |      |
| Showing 1 to 1 of 1 entries |              |                            |             | Previous        | Next |

#### Figure 20: Edit button

| ASSESSOR INFORMATION    |                           |                          |                            |
|-------------------------|---------------------------|--------------------------|----------------------------|
| BUILDINGID              | a example-01_validation   | ASSESOR NAME             | A Nikolas                  |
| ORGANISATION            | 🛙 FU                      | DATE                     | ₿ 06/02/2024               |
| E-MAIL ADDRESS          | ☑ nikolas.654@hotmail.com | TELEPHONE NUMBER         | § 97737777                 |
| GENERAL BUILDING INFORM | IATION                    |                          |                            |
| BUILDING TYPE           | non-residential V         | BUILDING USAGE           | other v                    |
| LOCATION                | Cyprus ~                  | NET FLOOR AREA           | 1.000-10.000 m2 V          |
| YEAR OF CONSRUCTION     | <1960 ~                   | BUILDING STATE           | Original ~                 |
| BRIEF DESCRIPTION       | example                   | ADDRESS                  | Nikou Xilouri              |
| PREFERRED WEIGHTINGS    | Default 🗸                 | USER                     | afxentiounikolas@gmail.com |
| DOMAINS PRESENT         |                           |                          |                            |
| ✓ Heating               |                           | Domestic Hot Water       |                            |
| 🗹 Cooling               |                           | Ventilation              |                            |
| Lighting                |                           | Dynamic Envelope         |                            |
| Electricity             |                           | Electric Vehicle Chargir | ng                         |

Figure 21: Edit view - Method B

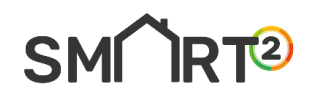

| Method    | В                                                |                                                                       |                                       |
|-----------|--------------------------------------------------|-----------------------------------------------------------------------|---------------------------------------|
| <b>Ot</b> | Heating System<br>Functionality level            | BUILDING ID:                                                          | example-01_validation                 |
| •         | Domestic Hot Water<br>Functionality level        | Heating System                                                        |                                       |
| *         | Cooling System<br>Functionality level            | Functionality level details                                           |                                       |
|           |                                                  | HEATING EMISSION CONTROL                                              | No automatic control                  |
| 4         | Ventilation                                      | EMISSION CONTROL FOR TABS (HEATING MODE)                              | No automatic control                  |
|           | ranononany torot                                 | STORAGE AND SHIFTING OF THERMAL ENERGY                                | None                                  |
| Q         | Lighting<br>Functionality level                  | CONTROL OF DISTRIBUTION PUMPS IN NETWORKS                             | No automatic control                  |
|           | Dynamic Building Envelope                        | THERMAL ENERGY STORAGE (TES) FOR BUILDING<br>HEATING (EXCLUDING TABS) | Continuous storage operation          |
| <b>*</b>  | Functionality level                              | HEAT GENERATOR CONTROL (ALL EXCEPT HEAT PUMPS)                        | Constant temperature control          |
|           | Electricity                                      | HEAT GENERATOR CONTROL (FOR HEAT PUMPS)                               | On/Off-control of heat generator      |
|           | Functionality level                              | SEQUENCING IN CASE OF DIFFERENT HEAT<br>GENERATORS                    | Priorities only based on running time |
|           | Electric Vehicle Charging<br>Functionality level | REPORT INFORMATION REGARDING HEATING SYSTEM<br>PERFORMANCE            | None                                  |
|           | Monitoring and Control                           | FLEXIBILITY AND GRID INTERACTION                                      | No automatic control                  |
|           | Functionality level                              | < Previous                                                            | Next >                                |

*Figure 22:* Form wizard – input data

| ethod    | В                                                |                                                                                  |                                  |                                                      |
|----------|--------------------------------------------------|----------------------------------------------------------------------------------|----------------------------------|------------------------------------------------------|
| <u></u>  | Heating System<br>Functionality level            | BUILDING ID:                                                                     | example-01_validation            |                                                      |
|          | Domestic Hot Water<br>Functionality level        | Monitoring and Control                                                           |                                  | _                                                    |
| *        | Cooling System<br>Functionality level            | Functionality level det                                                          |                                  |                                                      |
| 4        | Ventilation<br>Functionality level               | RUN TIME MANAGEMEN<br>DETECTING FAULTS OF<br>AND PROVIDING SUPPO<br>THESE FAULTS | $\checkmark$                     |                                                      |
| <b>Q</b> | <b>Lighting</b><br>Functionality level           | OCCUPANCY DETECTIO                                                               | Are vou sure?                    |                                                      |
|          | Dynamic Building Envelope<br>Functionality level | CENTRAL REPORTING C<br>ENERGY USE<br>SMART GRID INTEGRAT                         | Do you want to save the changes? | uilding is operated independently from the grid load |
| 4        | Electricity<br>Functionality level               | REPORTING INFORMAT<br>MANAGEMENT PERFOR                                          | Yes, save it! Cancel             |                                                      |
| 27       | Electric Vehicle Charging<br>Functionality level | OVERRIDE OF DSM CON<br>SINGLE PLATFORM THAT ALLOWS<br>CONTROL & COORDINATION BET | S AUTOMATED None WEEN TBS AND    |                                                      |
|          | Monitoring and Control<br>Functionality level    | OPTIMIZATION OF ENERGY FLOW<br>OCCUPANCY, WEATHER AND GRID<br>Previous           | / BASED ON<br>D SIGNALS          | Save                                                 |

Figure 23: Save changes

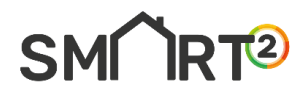

#### 2.2.1 Result – Method B

After clicking **"Save"**, you will be redirected to the results page. There are two options for exporting the certificate: the **"Print"** button and the **"Send to Email"** button\*. To revisit the results at any time, click **"Project Database"** under the **"Assessment"** tab, then select **"Method B"** from the **"Results"** section. A variety of result types are displayed:

- [1] **Certificate:** the total SRI score and class.
- [2] Impact scores: are the impact scores for each criterion, considering domain weightings.
- [3] Domain scores: are the domain scores for each domain, considering impact weightings.
- [4] **Detailed scores:** are the detailed scores for each domain and each impact criterion, which results in a matrix for nine domains and seven criteria.
- [5] Aggregated scores: are the aggregated scores for three key functionalities.

\*Note: Allow pop-up windows to export Certificate, click again if needed. (Figure 29 and Figure 30)

|                                                                                                    |                                                                                                    | SMAR                                                                                                    | T READINES                                                                       | 55 INDICATO                                                                                | R – CERTIFI                                                                                                    | ICATE                                                                                                    |                                                                       |                        |
|----------------------------------------------------------------------------------------------------|----------------------------------------------------------------------------------------------------|----------------------------------------------------------------------------------------------------|----------------------------------------------------------------------------------|--------------------------------------------------------------------------------------------|----------------------------------------------------------------------------------------------------|----------------------------------------------------------------------------------------------------|-----------------------------------------------------------------------|------------------------|
| UILDING'S INFOR                                                                                                    | MATION                                                                                                    |                                                                                                    |                                                                                  |                                                                                            |                                                                                                    | (                                                                                                    | 🖨 Print 🛛 S                                                           | iend to Email          |
| UILDING ID                                                                                                    |                                                                                                    | ASSESOR NAME                                                                                                    |                                                                                  | DATE OF A                                                                                  | SSESSMENT                                                                                                    | BI                                                                                                    | UILDING TYPE                                                          |                        |
| example-02_Met                                                                                                    | thod_B                                                                                                    | Nicholas                                                                                                    |                                                                                  | 22-02                                                                                      | 2024                                                                                                    |                                                                                                    | non-residential                                                       |                        |
| UILDING USAGE                                                                                                    |                                                                                                    | LOCATION                                                                                                    |                                                                                  | NET FLOO                                                                                   | RAREA                                                                                                    | YE                                                                                                    | EAR OF CONSRUCTION                                                    |                        |
| residential - othe                                                                                                    | ſ                                                                                                    | Cyprus                                                                                                    |                                                                                  | 1.000                                                                                      | 10.000 m2                                                                                                    |                                                                                                    | <1960                                                                 |                        |
| regated scor                                                                                                    | es<br>rgy efficiency and                                                                                                    | overall                                                                                                    | 8.04                                                                             | SRI Sco                                                                                    | re                                                                                                    |                                                                                                    |                                                                       |                        |
| Adapt its ope<br>occupant                                                                                                    | ration to the need                                                                                                    | Is of the                                                                                                    | 24%                                                                              |                                                                                            |                                                                                                    | G                                                                                                    |                                                                       |                        |
| Adapt to sign<br>flexibility)                                                                                                    | als from the grid (                                                                                                    | energy                                                                                                    | 2 %                                                                              |                                                                                            |                                                                                                    | <b>9%</b><br>☆☆☆☆<br><sub>G</sub> F E D                                                                                                    | С В А                                                                 |                        |
|                                                                                                    |                                                                                                    |                                                                                                    |                                                                                  |                                                                                            |                                                                                                    |                                                                                                    |                                                                       |                        |
|                                                                                                    | +                                                                                                    | *                                                                                                    | 0°                                                                               | 2                                                                                          | \$                                                                                                    |                                                                                                    | ₩0                                                                    | <b>.</b>               |
|                                                                                                    | <b>F</b> nergy<br>efficiency                                                                                                    | Maintenance<br>& fault<br>prediction                                                                                                    | <b>Comfort</b>                                                                   | Convenience                                                                                | Health<br>&<br>well-being                                                                                                    | Information<br>to occupants                                                                                                    | Energy<br>flexibility &<br>storage                                    | sri                    |
| Total                                                                                                    | Finergy<br>efficiency<br>17 %                                                                                                    | Maintenance<br>& fault<br>prediction                                                                                                    | Comfort<br>26 %                                                                  | Convenience                                                                                | Health<br>&<br>well-being                                                                                                    | Information<br>to occupants<br>3%                                                                                                    | Energy<br>flexibility &<br>storage<br>2 %                             | sri<br>9 %             |
| Total<br>}↑ Heating                                                                                                    | ۲<br>Energy<br>efficiency<br>17 %                                                                                                    | Maintenance<br>& fault<br>prediction<br>0 %                                                                                                    | Comfort<br>26 %                                                                  | Convenience<br>14%<br>27%                                                                  | Health<br>&<br>well-being<br>55 %                                                                                                    | Information<br>to occupants<br>3%<br>0%                                                                                                    | Energy<br>flexibility &<br>storage<br>2 %<br>0 %                      | SRI<br>9 %             |
| Total                                                                                                    | #           Energy<br>efficiency           17 %           19 %           9 %                                                                                                    | Maintenance<br>& fault<br>prediction<br>0%<br>0%<br>11%                                                                                                    | Comfort<br>26 %<br>25 %                                                          | Convenience 14 % 27 % 14 %                                                                 | Health<br>&<br>well-being<br>55 %<br>60 %                                                                                                    | Information<br>to occupants<br>3%<br>0%                                                                                                    | Energy<br>flexibility &<br>storage<br>2%<br>0%                        | <b>№</b><br>SRI<br>9 % |
| Total                                                                                                    | #           Energy<br>efficiency           17 %           19 %           9 %           15 %                                                                                       | Maintenance<br>& fault<br>prediction<br>0%<br>11%<br>0%                                                                                                    | Comfort<br>26 %<br>25 %<br>0 %<br>20 %                                           | Convenience 14 % 27 % 14 % 27 %                                                            | •••<br>Health<br>&<br>well-being<br>55 %<br>60 %                                                                                                    | Information<br>to occupants<br>3%<br>0%<br>0%                                                                                                    | Energy<br>flexibility &<br>storage<br>2%<br>0%<br>0%                  | <b>№</b><br>SRI<br>9 % |
| Total<br>Total<br>Heating<br>DHW<br>Cooling<br>Ventilation                                                                                                    | #           Energy<br>efficiency           17 %           9 %           15 %           0 %                                                                                        | Maintenance<br>& fault<br>prediction<br>0%<br>11%<br>0%                                                                                                    | Comfort<br>26 %<br>25 %<br>0 %<br>20 %                                           | Convenience 27 % 14 % 27 % 0 %                                                             | •••<br>Health<br>&<br>well-being<br>55 %<br>60 %<br>60 %<br>60 %                                                                                                    | Information<br>to occupants<br>3%<br>0%<br>0%<br>0%                                                                                                    | Energy<br>flexibility &<br>storage<br>2%<br>0%<br>0%<br>0%            | \$₽<br>\$RI<br>9 %     |
| Total Total Heating DHW Cooling Ventilation Uighting                                                                                                    | #           Energy<br>efficiency           17 %           19 %           15 %           0 %           50 %                                                                        | Maintenance<br>& fault<br>prediction<br>0%<br>11%<br>0%<br>0%                                                                                                    | Comfort<br>26 %<br>25 %<br>0 %<br>20 %<br>0 %                                    | Convenience 27% 14% 27% 14% 0% 60%                                                         | ***<br>Health<br>& well-being<br>55 %<br>60 %<br>0 %<br>0 %                                                                                                    | Information<br>to occupants<br>3%<br>0%<br>0%<br>0%<br>0%<br>0%                                                                                                    | Energy<br>flexibility &<br>storage<br>2 %<br>0 %<br>0 %<br>0 %<br>0 % | \$€<br>SRI<br>9 %      |
| Total Total Heating DHW Cooling Ventilation Uighting DE                                                                                                    | *           Energy<br>efficiency           17 %           19 %           15 %           0 %           50 %           0 %                                                          | Maintenance<br>& fault<br>prediction           0%           0%           0%           0%           0%           0%           0%           0%           0%           0%           0%           0%           0%           0%           0%           0%           0%           0%           0%           0%           0%           0%           0%           0%           0%           0%           0%           0%                                                                               | Comfort<br>26 %<br>25 %<br>0 %<br>20 %<br>0 %                                    | Convenience<br>27%<br>14%<br>27%<br>0%<br>0%                                               | Health & well-being 55 % 60 % 0 % 0 % 0 % 0 %                                                                                                    | Information     to occupants     3 %     0 %     0 %     0 %     0 %     0 %     0 %     0 %     0 %     0 %                                                                                                    |                                                                       | SRI<br>9 %             |
| Total Total Total Total Total Total Units Lighting Lighting Lighti | *           Energy<br>efficiency           17 %           19 %           15 %           0 %           50 %           0 %           20 %                                           | Maintenance<br>& fault<br>prediction           0%           0%           0%           0%           0%           0%           0%           0%           0%           0%           0%           0%           0%           0%           0%           0%           0%           0%           0%           0%           0%           0%           0%           0%           0%           0%           0%           0%                                                                               | Comfort<br>25 %<br>25 %<br>20 %<br>20 %<br>20 %<br>20 %                          | Convenience<br>Convenience<br>14 %<br>27 %<br>14 %<br>27 %<br>0 %<br>0 %                   | Health<br>&<br>well-being 55 % 60 % 0 % 0 % 0 %                                                                                                    | Information<br>to occupants     3 %     0 %     0 %     0 %     0 %     0 %     0 %     0 %     0 %     17 %                                                                                                    |                                                                       | SRI<br>9 %             |
| Total Total Heating DHW Cooling Ventilation Lighting Lighting Ligh | *           Energy<br>efficiency           17 %           19 %           9 %           0 %           0 %           0 %           20 %           0 %                               | Maintenance<br>& fault<br>prediction           0%           0%           0%           0%           0%           0%           0%           0%           0%           0%           0%           0%           0%           0%           0%           0%           0%           0%           0%           0%           0%           0%           0%           0%           0%           0%           0%           0%           0%           0%           0%           0%           0%           0% | Comfort<br>25 %<br>25 %<br>0 %<br>20 %<br>0 %<br>0 %<br>0 %<br>0 %<br>0 %        | Convenience<br>Convenience<br>14 %<br>27 %<br>14 %<br>27 %<br>0 %<br>0 %<br>0 %<br>0 %     | Health<br>&<br>well-being 55 % 60 % 0 % 0 % 0 % 0 % 0 %                                                                                                    | Information<br>to occupants     3%     0%     0%     0%     0%     0%     0%     0%     17%     0%                                                                                                    |                                                                       | \$                     |
| Total  Total  Heating DHW  Cooling  Ventilation  Lighting  Electricity  K Ev M&C                                                                                                    | *           Energy<br>efficiency           17 %           19 %           9 %           15 %           0 %           50 %           0 %           20 %           0 %           0 % | Maintenance<br>& fauit<br>prediction           0%           0%           0%           0%           0%           0%           0%           0%           0%           0%           0%           0%           0%           0%           0%           0%           0%           0%           0%           0%           0%           0%           0%           0%           0%           0%           0%           0%           0%           0%           0%           0%           0%              | Comfort<br>26 %<br>25 %<br>0 %<br>20 %<br>0 %<br>0 %<br>0 %<br>0 %<br>0 %<br>0 % | Convenience<br>Convenience<br>14%<br>27%<br>14%<br>27%<br>0%<br>0%<br>0%<br>0%<br>0%<br>0% | Health<br>&<br>well-being 55 % 60 % 0 % 0 % 0 % 0 % 0 % 0 % 0 % 0 % 0 % 0 % 0 % 0 % 0 % 0 % 0 % 0 % 0 % 0 % 0 % 0 % 0 % 0 % 0 % 0 % 0 % 0 % 0 % 0 % 0 % 0 % 0 % 0 % 0 % 0 % 0 % 0 % 0 % 0 % 0 % 0 % 0 % 0 % 0 % | Information<br>to occupants     3%     0%     0%     0%     0%     0%     0%     17%     0%     0%     0%     0%     0%     0%     0%     0%     0%     0%     0%     0%     0%     0%     0%     0%     0%     0%     0%     0%     0%     0%     0%     0%     0%     0%     0%     0%     0%     0%     0%     0%     0%     0%     0%     0%     0%     0%     0%     0%     0%     0%     0%     0%     0%     0%     0%     0%     0%     0%     0%     0%     0%     0%     0%     0%     0%     0%     0%     0%     0%     0%     0%     0%     0%     0%     0%     0%     0%     0%     0%     0%     0%     0%     0%     0%     0%     0%     0%     0%     0%     0%     0%     0%     0%     0%     0%     0%     0%     0%     0%     0%     0%     0%     0%     0%     0%     0%     0%     0%     0%     0%     0%     0%     0%     0%     0%     0%     0%     0%     0%     0%     0%     0%     0%     0%     0%     0%     0%     0%     0%     0%     0%     0%     0%     0%     0%     0%     0%     0%     0%     0%     0%     0%     0%     0%     0%     0%     0%     0%     0%     0%     0%     0%     0%     0%     0%     0%     0%     0%     0%     0%     0%     0%     0%     0%     0%     0%     0%     0%     0%     0%     0%     0%     0%     0%     0%     0%     0%     0%     0%     0%     0%     0%     0%     0%     0%     0%     0%     0%     0%     0%     0%     0%     0%     0%     0%     0%     0%     0%     0%     0%     0%     0%     0%     0%     0%     0%     0%     0%     0%     0%     0%     0%     0%     0%     0%     0%     0%     0%     0%     0%     0%     0%     0%     0%     0%     0%     0%     0%     0%     0%     0%     0%     0%     0%     0%     0%     0%     0%     0%     0%     0%     0%     0%     0%     0%     0%     0%     0%     0%     0%     0%     0%     0%     0%     0%     0%     0%     0%     0%     0%     0%     0%     0%     0%     0%     0%     0%     0%     0%     0%     0%     0%     0%     0%     0%     0%     0%     0%     0%     0%     0%     0%     0%     0%     0%     0%     0%     0% |                                                                       | \$₽<br>SRI<br>9%       |

SMM IRT2

Figure 24: Certificate

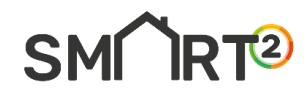

| Assessment Report Impact Scores Domain Scores Detailed Scores Aggregated Score | 3    |  |
|--------------------------------------------------------------------------------|------|--|
| Copy Excel Print                                                               |      |  |
| IMPACT SCORES                                                                  |      |  |
| Energy efficiency                                                              | 17 % |  |
| Energy flexibility and storage                                                 | 2 %  |  |
| Comfort                                                                        | 26 % |  |
| Convenience                                                                    | 14 % |  |
| Health, well-being and accessibility                                           | 55 % |  |
| Maintenance and fault prediction                                               | 0 %  |  |
| Information to occupants                                                       | 3 %  |  |

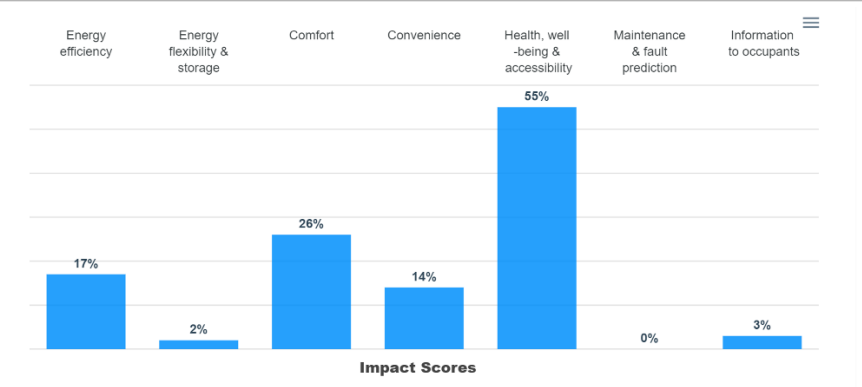

#### Figure 25: Impact Scores

| Assessment Report         | Impact Scores | Domain Scores | Detailed Scores | Aggreg    | gated Scores |             |    |    |   |
|---------------------------|---------------|---------------|-----------------|-----------|--------------|-------------|----|----|---|
| Copy Excel Print          |               |               |                 |           |              |             |    |    |   |
| DOMAIN SCORES             |               |               |                 |           |              |             |    |    |   |
| Heating                   |               |               |                 |           |              |             |    | 12 | % |
| Domestic Hot Water        |               |               |                 |           |              |             |    | 8  | % |
| Cooling                   |               |               |                 |           |              |             |    | 11 | % |
| Ventilation               |               |               |                 |           |              |             |    | 0  | % |
| Lighting                  |               |               |                 |           |              |             |    | 55 | % |
| Dynamic Envelope          |               |               |                 |           |              |             |    | 0  | % |
| Electricity               |               |               |                 |           |              |             |    | 9  | % |
| Electric Vehicle Charging |               |               |                 |           |              |             |    | 0  | % |
| Monitoring & Control      |               |               |                 |           |              |             |    | 0  | % |
|                           | Heating       | DHW Coolin    | g Ventilation   | Lighting  | DE           | Electricity | EV | =  |   |
|                           |               |               |                 | 55%       |              |             |    |    |   |
|                           |               |               |                 |           |              |             |    |    |   |
|                           |               |               |                 |           |              |             |    |    |   |
|                           |               |               |                 |           |              |             |    |    |   |
|                           | 12%           |               |                 |           |              |             |    |    |   |
|                           | 14.70         | 8%            |                 |           |              | 9%          |    |    |   |
|                           |               |               | 0%              |           | 0%           |             | 0% | 0% |   |
|                           |               |               | Dom             | ain Score | 95           |             |    |    |   |

Figure 26: Domain scores

|          | ×                       |
|----------|-------------------------|
| SM       | <b>IRT</b> <sup>2</sup> |
| <u> </u> |                         |

| Assessment Report    | Impact Scores | Domain Score    | s Detailed Sc                    | ores A  | ggregated Scores |                           |                             |                                      |
|----------------------|---------------|-----------------|----------------------------------|---------|------------------|---------------------------|-----------------------------|--------------------------------------|
| Copy Excel Print     |               |                 |                                  |         |                  |                           |                             |                                      |
| DOMAINS              | ENE           | RGY FL<br>IENCY | ENERGY<br>EXIBILITY &<br>STORAGE | COMFORT | CONVENIENCE      | HEALTH<br>&<br>WELL-BEING | INFORMATION<br>TO OCCUPANTS | MAINTENANCE<br>& FAULT<br>PREDICTION |
| Iteating             | 19            | 9 %             | 0 %                              | 25 %    | 27 %             | 60 %                      | 0 %                         | 0 %                                  |
| DHW                  | 9             | %               | 11 %                             | 0 %     | 14 %             | 0 %                       | 0 %                         | 0 %                                  |
| 🗱 Cooling            | 15            | 5 %             | 0 %                              | 20 %    | 27 %             | 60 %                      | 0 %                         | 0 %                                  |
| Ventilation          | 0             | %               | 0 %                              | 0 %     | 0 %              | 0 %                       | 0 %                         | 0 %                                  |
| <b>Q</b> Lighting    | 50            | ) %             | 0 %                              | 60 %    | 60 %             | 0 %                       | 0 %                         | 0 %                                  |
| 📌 Dynamic Envelope   | 0             | %               | 0 %                              | 0 %     | 0 %              | 0 %                       | 0 %                         | 0 %                                  |
| <b>4</b> Electricity | 20            | ) %             | 0 %                              | 0 %     | 0 %              | 0 %                       | 17 %                        | 11 %                                 |
| EV EV                | 0             | %               | 0 %                              | 0 %     | 0 %              | 0 %                       | 0 %                         | 0 %                                  |
| M&C                  | 0             | %               | 0 %                              | 0 %     | 0 %              | 0 %                       | 0 %                         | 0 %                                  |

## Figure 27: Detailed scores

| Assessment Report         | Impact Scores | Domain Scores     | Detailed Scores | Aggregated Scores |              |                |              |
|---------------------------|---------------|-------------------|-----------------|-------------------|--------------|----------------|--------------|
| Copy Excel Print          |               |                   |                 |                   |              |                |              |
|                           | I             | KEY FUNCTIONALITY | L-BUILDING      | KEY FUNCTIONAL    | ITY 2 - USER | KEY FUNCTIONAL | ITY 3 - GRID |
| Aggregated scores - main  |               | 8                 | %               | 24                | %            | 2              | %            |
| Heating                   |               | 10                | %               | 28                | %            | 0              | %            |
| Domestic Hot Water        |               | 4                 | %               | 7                 | %            | 11             | %            |
| Cooling                   |               | 8                 | %               | 27                | %            | 0              | %            |
| Controlled ventilation    |               | 0                 | %               | 0                 | %            | 0              | %            |
| Lighting                  |               | 50                | %               | 60                | %            | 0              | %            |
| Dynamic Envelope          |               | 0                 | %               | 0                 | %            | 0              | %            |
| Electricity               |               | 18                | %               | 6                 | %            | 0              | %            |
| Electric Vehicle Charging |               | 0                 | %               | 0                 | %            | 0              | %            |
| Monitoring & Control      |               | 0                 | %               | 0                 | %            | 0              | %            |

Figure 28: Aggregated scores

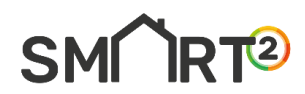

|                                              | SMART READINESS INDICATOR                                      | - CERTIFICATE        |          |
|----------------------------------------------|----------------------------------------------------------------|----------------------|----------|
| Save As                                      |                                                                |                      | ×        |
| $\leftarrow \rightarrow \checkmark \uparrow$ | ⊥ > Downloads >                                                | ✓ ♂ Search Downloads | Q        |
| Organise - New fol                           | der                                                            | ≣ •                  | 0        |
| A Home                                       | Name                                                           | Date modified        |          |
| K Gallery                                    | Today     SMART2_User_Guide                                    | 22/2/2024 10:28 π.μ. |          |
| 🔙 Desktop 🛛 🖈                                | <ul> <li>Earlier this week</li> <li>certificate (9)</li> </ul> | 20/2/2024 2:39 µ.µ.  |          |
| 🛓 Downloads 🖈                                | certificate (8)                                                | 20/2/2024 2:34 μ.μ.  |          |
| 🔄 Documents 🖈                                | certificate (7)                                                | 20/2/2024 2:33 µ.µ.  |          |
| 🔀 Pictures 🛛 🖈                               | 🚖 certificate (6)                                              | 20/2/2024 2:33 µ.µ.  |          |
| 🚱 Music 🛛 🖈                                  | 🛃 certificate (5)                                              | 20/2/2024 2:25 µ.µ.  |          |
| 🛂 Videos 🛛 🖈                                 | A contificato (A)                                              | 20/2/2024 2:21       |          |
| File name: cer<br>Save as type: Ado          | tificate (10)<br>be Acrobat Document                           |                      | <u> </u> |
|                                              |                                                                |                      |          |

*Figure 29: Export to pdf - pop-up window* 

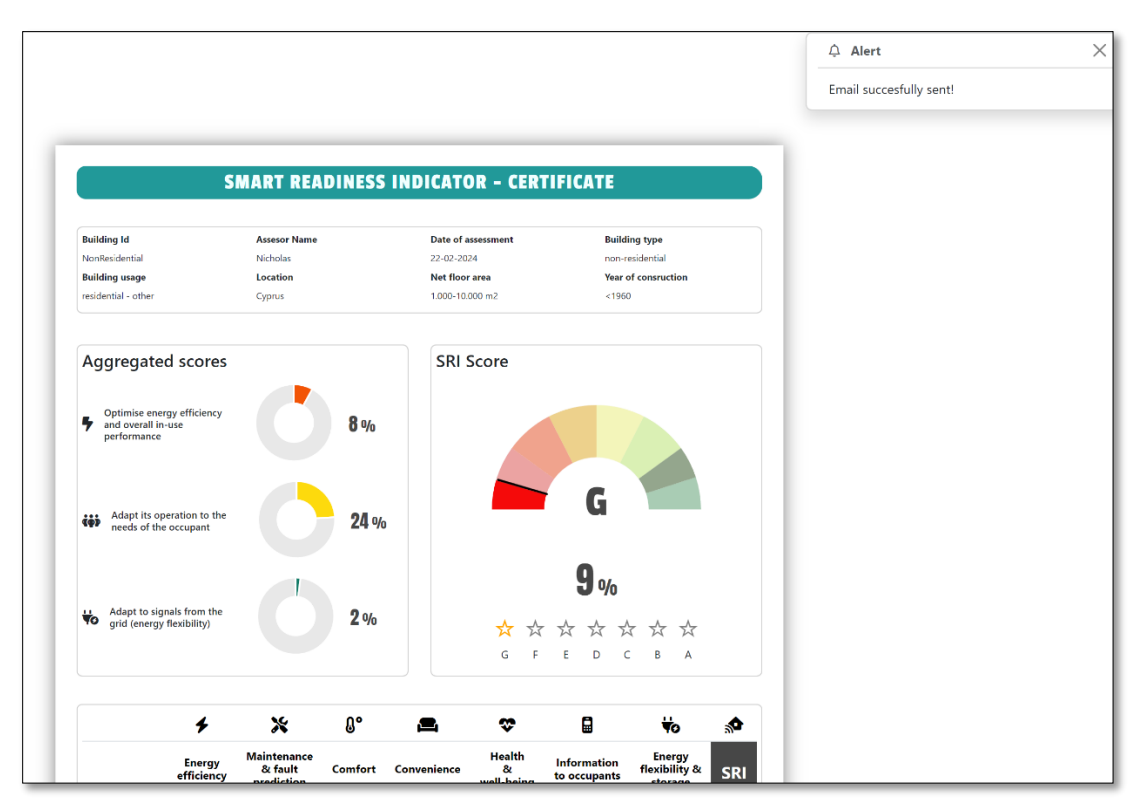

Figure 30: Send to email – pop-up window

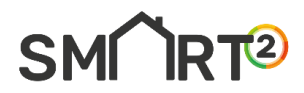

# 3. Call Centre

The Simplified Method takes an even more streamlined approach than Method A, featuring an oversimplified service catalogue. It adopts a checklist approach, enabling users to quickly navigate the assessment. This method is designed to be exceptionally time-efficient, with the evaluation taking less than 10 minutes. Additionally, it supports self-assessment, allowing individuals to conduct the assessment independently without needing expert guidance.

#### 3.1 Procedure

- [1] From the home page, proceed to the Call Centre and click on the first sub-tab labelled "**Create a new project**". (See Figure 31).
- [2] Complete the questionnaire provided and then click on "**Submit**" to proceed. (See Figure 32 and Figure 33).
- [3] Finally, click the "**Report**" button within the table to view the certificate and all analytical results. (See Figure 34).

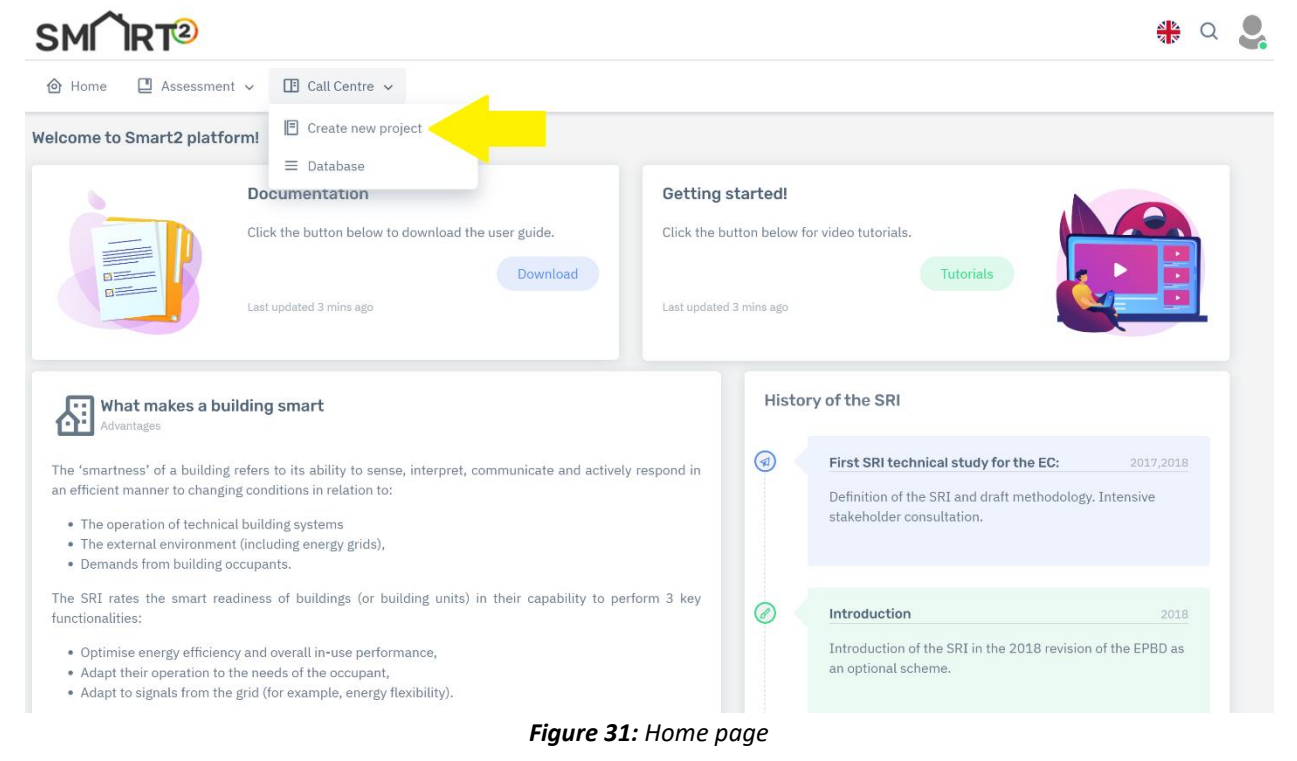

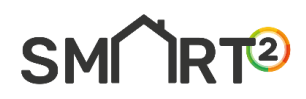

| SRI Call Centre - Questionnaire                                                                                                    |                                                                                                    |                                                              |
|----------------------------------------------------------------------------------------------------|----------------------------------------------------------------------------------------------------|--------------------------------------------------------------|
| 1. Building Information                                                                                                    |                                                                                                    | ~                                                            |
| BUILDING ID                                                                                                    | E-MAIL ADDRESS                                                                                                    |                                                              |
| Building type:                                                                                                    |                                                                                                    |                                                              |
| RESIDENTIAL                                                                                                    | NON RESIDENTIAL                                                                                                    |                                                              |
| Location:                                                                                                    |                                                                                                    |                                                              |
|                                                                                                    | WEST EUROPE                                                                                                    |                                                              |
| SOUTH EUROPE                                                                                                    | NORTH-EAST EUROPE                                                                                                    |                                                              |
| SOUTH-EAST EUROPE                                                                                                    |                                                                                                    |                                                              |
| Are the following technical building systems present in your b                                                                                                    | uilding?                                                                                                    |                                                              |
| HEATING                                                                                                    | DOMESTIC HOT WATER                                                                                                    |                                                              |
| COOLING                                                                                                    | VENTILATION                                                                                                    |                                                              |
|                                                                                                    | DYNAMIC ENVELOPE                                                                                                    |                                                              |
| ELECTRICITY                                                                                                    | ELECTRIC VEHICLE CHARGING                                                                                                    |                                                              |
| MONITORING AND CONTROL                                                                                                    |                                                                                                    |                                                              |
| 2. How is the heating system in your building currently contro      No AUTOMATIC CONTROL      NOTIFICIAL ROOM CONTROL      INDIVIDUAL ROOM CONTROL      INDIVIDUAL ROOM CONTROL | Iled? Please select the most appropriate option from the following CENTRAL AUTOMATIC CONTROL  INDIVIDUAL ROOM CONTROL WITH COMMUN |                                                              |
| 3. How do you currently control your heat generator or heating                                                                                                    | g system, and do you have any hot water storage in place?                                                                         | ~                                                            |
|                                                                                                    |                                                                                                    |                                                              |
|                                                                                                    |                                                                                                    |                                                              |
|                                                                                                    |                                                                                                    | HW STORAGE VESSELS CONTROLLED BY EXTERNAL SIGNALS (BACS OR G |
| CONTROL OF HEAT GENERATOR CAPACITY BASED ON LOAD AND GRID SIGNALS                                                                                                    |                                                                                                    | AUTOMATIC CHARGING CONTROL BASED ON LOCAL RENEWABLES OR GF   |
| •                                                                                                    |                                                                                                    | •                                                            |
| 4. How do you receive performance reports for your heating s                                                                                                    | ystem? Please select the most appropriate option from the follow                                                                  | ing list: >                                                  |
| 5. How do you control your domestic hot water system? Please                                                                                                    | e select the most suitable option:                                                                                                | >                                                            |
| 6. How do you receive reports on your domestic hot water sys                                                                                                    | tem's performance? Please select the most suitable option:                                                                        | >                                                            |
| 7. How is your cooling system controlled? Please select the mo                                                                                                    | ost suitable option:                                                                                                    | >                                                            |
| 8. How do you control your cooling system's production? Pleas                                                                                                    | se select the most suitable option:                                                                                               | >                                                            |
| 9. How do you receive reports on your cooling system's perform                                                                                                    | mance and its grid integration? Please select one option for coolir                                                               | ig system and one for the grid. $>$                          |
| 10. How do you control your ventilation system, and what kind                                                                                                    | of ventilation reporting or information do you get? Please select of                                                              | one option for the control and one for the report: >         |

Figure 32: Questionnaire

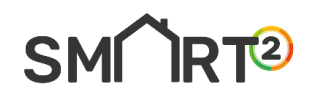

| 11. How do you control your lighting? Please select the most suitable option:                 |                                                                           | ~ |
|-----------------------------------------------------------------------------------------------|---------------------------------------------------------------------------|---|
| MANUAL ON/OFF SWITCH                                                                          | MANUAL ON/OFF SWITCH WITH SWEEPING SIGNAL                                 |   |
| AUTOMATIC DETECTION (AUTO ON/DIMMED OR AUTO OFF)                                              | AUTOMATIC DETECTION (MANUAL ON/DIMMED OR AUTO OFF)                        |   |
| 12. How do you control your windows and shading? Please select the most suitable option:      |                                                                           | > |
| 13. How do you receive reports on your building envelope's performance and monitoring? P      | lease select the most suitable option:                                    | > |
| 14. How do you receive reports on electricity in your building, including generation, consur  | nption, and storage? Please select the most suitable option for each one: | > |
| 15. How do you manage electricity storage in your building? Please select the most suitable   | e option:                                                                 | > |
| 16. What is the electric vehicle charging capacity in your building? Please select the most s | uitable option:                                                           | > |
| 17. How do you manage electric vehicle charging information and connectivity in your build    | ing? Please select the most suitable option for each one:                 | > |
| 18. How do you receive central reporting for your building's energy use? Please select the n  | nost suitable option                                                      | > |
| 19. How do you integrate your building with the smart grid for energy management? Please      | select the most suitable option:                                          | > |
| 20. Do you have a platform for automated control of your building systems (TBS)? Please so    | elect the most suitable option:                                           | > |
| Submit Back                                                                                   |                                                                           |   |

#### Figure 33: Questionnaire (cont.)

🙆 Home 🛛 🛄 Assessment 🗸 📑 Call Centre 🗸

| Create new project          |              |             |                 |
|-----------------------------|--------------|-------------|-----------------|
| Database                    |              |             |                 |
| Show 10 entries             |              |             | Search:         |
| Building Id                 | Location     | Actions     | 🔶 Results 🔶     |
| example-01_validation       | South Europe | Edit Delete | Report          |
| example-02                  |              | Edit Delete | Report          |
| Building Id                 | Location     | Actions     | Results         |
| Showing 1 to 2 of 2 entries |              |             | Previous 1 Next |

Figure 34: Results button

#### 3.1.1 Results

After clicking **"Save"** you will be redirected to the **"Project Database"** page. Click **"Report"** button under **"Results"** tab. There are two options for exporting the certificate: the **"Print"** button and the **"Send to Email"** button\*. To revisit the results at any time, click **"Project Database"** under the **"Call Centre"** tab, then select **"Report"** from the **"Results"** section. A variety of result types are displayed:

- [1] Certificate: the total SRI score, considering domain weightings and impact weightings.
- [2] Impact scores are the impact scores for each criterion, considering domain weightings.
- [3] Domain scores: the domain scores for each domain, considering impact weightings.
- [4] **Detailed scores:** the detailed scores for each domain and each impact criterion, which results in a matrix for nine domains and seven criteria.
- [5] Aggregated scores: the aggregated scores for three key functionalities.

\*Note: Allow pop-up windows to export Certificate, click again if needed. (Figure 40 and Figure 41)

|                                    |                                | SMAR                                 | RT READINE                | SS INDICATO                      | DR - CERTIF                 | ICATE                    |                                    |          |
|------------------------------------|--------------------------------|--------------------------------------|---------------------------|----------------------------------|-----------------------------|--------------------------|------------------------------------|----------|
| BUILDING'S INFOR                   | RMATION                        |                                      |                           |                                  |                             |                          |                                    |          |
| BUILDING ID                        |                                |                                      | DATE OF ASSESSMEN         | Т                                |                             | E-MAIL ADDRESS           |                                    |          |
| example-01_val                     | Idation                        |                                      | 14-02-2024                |                                  |                             | atxentiounikolas         | s@gmail.com                        |          |
| 5                                  |                                | ĊŢĴ                                  |                           | ₩0                               |                             |                          |                                    |          |
| Optimise ener<br>and overall in-us | gy efficiency<br>e performance | Adapt its op<br>the needs of th      | eration to<br>ne occupant | Adapt to sigr<br>the grid (energ | nals from<br>y flexibility) |                          |                                    |          |
|                                    |                                |                                      |                           |                                  |                             |                          | G                                  |          |
| 10                                 | %                              | 35 %                                 | 6                         | 15 %                             | b                           |                          | 17%                                |          |
|                                    |                                |                                      |                           |                                  |                             | *                        | * * * *                            | * *      |
|                                    |                                |                                      |                           |                                  |                             |                          |                                    |          |
|                                    | 4                              | ×                                    | 0°                        | <b>_</b>                         | \$                          | 8                        | ₩ø                                 | <b>*</b> |
|                                    | Energy<br>efficiency           | Maintenance<br>& fault<br>prediction | Comfort                   | Convenience                      | Health<br>&<br>well-being   | Information to occupants | Energy<br>flexibility &<br>storage | SRI      |
| Total                              | 20 %                           | 0 %                                  | 38 %                      | 18 %                             | 80 %                        | 4 %                      | 15 %                               | 17 %     |
| Of Heating                         | 30 %                           | 33 %                                 | 43 %                      | 40 %                             | 100 %                       | 0 %                      | 0 %                                |          |
| DHW                                | 20 %                           | 25 %                                 | 0 %                       | 20 %                             | 0 %                         | 0 %                      | 0 %                                |          |
| * Cooling                          | 12 %                           | 0 %                                  | 14 %                      | 29 %                             | 67 %                        | 0 %                      | 0 %                                |          |
| <b>Ventilation</b>                 | 0 %                            | 0 %                                  | 0 %                       | 0 %                              | 0 %                         | 0 %                      | 0 %                                |          |
| C Lighting                         | 67 %                           | 0 %                                  | 100 %                     | 100 %                            | 0 %                         | 0 %                      | 0 %                                |          |
| DE DE                              | 0 %                            | 0 %                                  | 0 %                       | 0 %                              | 0 %                         | 0 %                      | 0 %                                |          |
| <b>4</b> Electricity               | 0 %                            | 0 %                                  | 0 %                       | 0 %                              | 0 %                         | 0 %                      | 11 %                               |          |
| <b>D</b> #                         | O %                            | 0 %                                  | 0 %                       | 0 %                              | 0 %                         | 0 %                      | 0 %                                |          |
| Y EV                               |                                |                                      | 0.%                       | 0.%                              | 0.%                         | 0 %                      | 0 %                                |          |

SMMRT<sup>2</sup>

Figure 35: Certificate

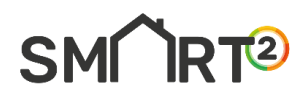

| Copy Excel Print                     |    |   |
|--------------------------------------|----|---|
| IMPACT SCORES                        |    |   |
| Energy efficiency                    | 55 | % |
| Energy flexibility and storage       | 33 | % |
| Comfort                              | 71 | % |
| Convenience                          | 57 | % |
| Health, well-being and accessibility | 75 | % |
| Maintenance and fault prediction     | 0  | % |
| Information to occupants             | 0  | % |

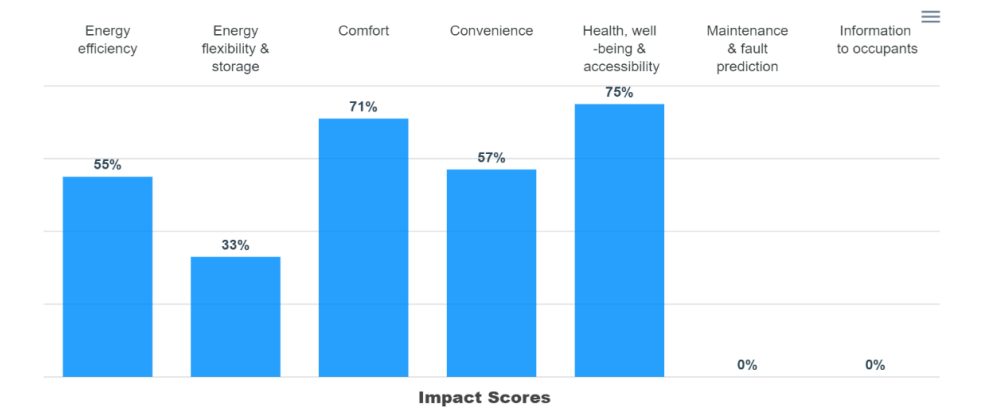

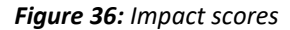

Excel Print Сору DOMAIN SCORES Heating 51 % DHW 0 % 45 Cooling % Ventilation 0 % 0 % Lighting Dynamic Envelope 0 % 0 % Electricity EV 0 % Monitoring & Control 0 % M&C DHW Cooling DE ΕV Heating Ventilation Lighting Electricity

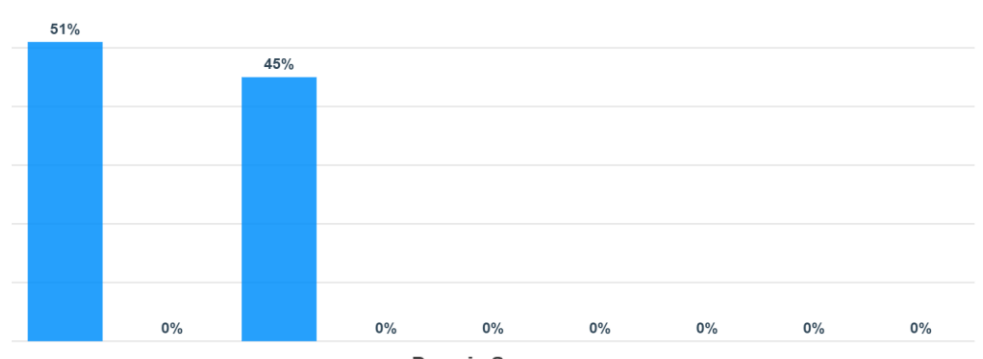

Domain Scores Figure 37: Domain scores

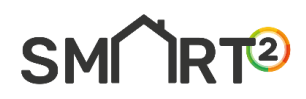

Assessment Report Impact S

1111000 00010

Impact Scores Domain Scores Detailed Scores Aggregated Scores

| Copy Excel Print  |                      |                                    |         |             |                           |                             |                                      |
|-------------------|----------------------|------------------------------------|---------|-------------|---------------------------|-----------------------------|--------------------------------------|
| DOMAINS           | ENERGY<br>EFFICIENCY | ENERGY<br>FLEXIBILITY &<br>STORAGE | COMFORT | CONVENIENCE | HEALTH<br>&<br>WELL-BEING | INFORMATION<br>TO OCCUPANTS | MAINTENANCE<br>& FAULT<br>PREDICTION |
| It Heating        | 40 %                 | 33 %                               | 57 %    | 43 %        | 100 %                     | 0 %                         | 0 %                                  |
| они они           | 0 %                  | 0 %                                | 0 %     | 0 %         | 0 %                       | 0 %                         | 0 %                                  |
| * Cooling         | 33 %                 | 0 %                                | 50 %    | 33 %        | 50 %                      | 0 %                         | 0 %                                  |
| Sentilation       | 0 %                  | 0 %                                | 0 %     | 0 %         | 0 %                       | 0 %                         | 0 %                                  |
| <b>Q</b> Lighting | 0 %                  | 0 %                                | 0 %     | 0 %         | 0 %                       | 0 %                         | 0 %                                  |
| Dynamic Envelope  | 0 %                  | 0 %                                | 0 %     | 0 %         | 0 %                       | 0 %                         | 0 %                                  |
| Electricity       | 0 %                  | 0 %                                | 0 %     | 0 %         | 0 %                       | 0 %                         | 0 %                                  |
| EV EV             | 0 %                  | 0 %                                | 0 %     | 0 %         | 0 %                       | 0 %                         | 0 %                                  |
| M&C               | 0 %                  | 0 %                                | 0 %     | 0 %         | 0 %                       | 0 %                         | 0 %                                  |

#### Figure 38: Detailed scores

Assessment Report

Detailed Scores Aggregated Scores

Domain Scores

Impact Scores

| Copy Excel Print          |                   |              |                |              |                |              |
|---------------------------|-------------------|--------------|----------------|--------------|----------------|--------------|
|                           | KEY FUNCTIONALITY | 1 - BUILDING | KEY FUNCTIONAL | ITY 2 - USER | KEY FUNCTIONAL | ITY 3 - GRID |
| Aggregated scores - main  | 28                | %            | 51             | %            | 33             | %            |
| Heating                   | 40                | %            | 73             | %            | 33             | %            |
| Domestic Hot Water        | 0                 | %            | 0              | %            | 0              | %            |
| Cooling                   | 33                | %            | 46             | %            | 0              | %            |
| Controlled ventilation    | 0                 | %            | 0              | %            | 0              | %            |
| Lighting                  | 0                 | %            | 0              | %            | 0              | %            |
| Dynamic Envelope          | 0                 | %            | 0              | %            | 0              | %            |
| Electricity               | 0                 | %            | 0              | %            | 0              | %            |
| Electric Vehicle Charging | 0                 | %            | 0              | %            | 0              | %            |
| Monitoring & Control      | 0                 | %            | 0              | %            | 0              | %            |

Figure 39: Aggregated scores

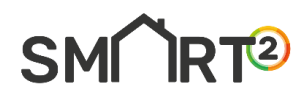

|                                                                             |                                      |             |                     |                             |                             |                                    |           | û Alert                 |  |
|-----------------------------------------------------------------------------|--------------------------------------|-------------|---------------------|-----------------------------|-----------------------------|------------------------------------|-----------|-------------------------|--|
|                                                                             | MART REA                             | DINESS      | INDICAT             | OR - CER                    | TIFICATE                    |                                    |           | Email succesfully sent! |  |
| Building Id<br>example 01_validation                                        | Date of assessm<br>22:02:2024        | ent         | Email a<br>afxentic | ddress<br>unikolas@gmail.co | om                          |                                    |           |                         |  |
| Aggregated scores Optimise energy efficiency and overall in-use performance | C                                    | <b>10</b> % | SRI                 | Score                       |                             |                                    |           |                         |  |
| Adapt its operation to the needs of the occupant                            | C                                    | 35 %        |                     |                             | G                           |                                    |           |                         |  |
| Adapt to signals from the grid (energy flexibility)                         | C                                    | 15 %        |                     | ☆ ダ<br>G F                  | 1/%<br>≿☆☆<br>⊧ ⊧ □         | р<br>☆ ☆ ☆<br>с в а                |           |                         |  |
| +                                                                           | *                                    | 0°          | <b>e</b> .          | ۵                           |                             | ₩o                                 | <b>\$</b> |                         |  |
| Energy<br>efficiency                                                        | Maintenance<br>& fault<br>prediction | Comfort     | Convenience         | Health<br>&<br>well-being   | Information<br>to occupants | Energy<br>flexibility &<br>storage | SRI       |                         |  |

Figure 40: Export to pdf - pop-up window

|                                 | SMART READINESS INDICATOR                                      | CERTIFICATE          |          |
|---------------------------------|----------------------------------------------------------------|----------------------|----------|
| Save As                         |                                                                |                      | ×        |
| $\rightarrow$ $\sim$ $\uparrow$ | ± > Downloads >                                                | ✓ C Search Downloads | Q        |
| rganise • New f                 | older                                                          | ≣ •                  | 0        |
| <b>↑</b> Home                   | Name                                                           | Date modified        |          |
| Kallery                         | ✓ Today (≩) SMART2_User_Guide                                  | 22/2/2024 10:28 π.μ. |          |
| 🔙 Desktop 🛛 🖈                   | <ul> <li>Earlier this week</li> <li>Certificate (9)</li> </ul> | 20/2/2024 2:39 µ.µ.  |          |
| ⊥ Downloads #                   | certificate (8)                                                | 20/2/2024 2:34 μ.μ.  |          |
| 🔤 Documents 🦸                   | certificate (7)                                                | 20/2/2024 2:33 µ.µ.  |          |
| 🔀 Pictures 🛛 🚿                  | 🚖 certificate (6)                                              | 20/2/2024 2:33 μ.μ.  |          |
| 🚱 Music 🛛 🚿                     | certificate (5)                                                | 20/2/2024 2:25 μ.μ.  |          |
| Videos 🛛 🖈                      | (A)                                                            | 20/2/2012/ 2-21      | - 10 C   |
| File name: Save as type: A      | ertificate (10)<br>dobe Acrobat Document                       |                      | <u> </u> |
|                                 |                                                                |                      |          |

Figure 41: Send to email – pop-up window